# Pocket WiFi LTE (GL04P)

<u>ソフトウェア更新マニュアル</u>

<u>パソコン、iPad 編</u>

Version2 10

## GL04P ソフトウェア更新について

GL04Pのソフトウェア更新を行う際は以下の注意事項をご確認のうえ実行してください。

## GL04P ソフトウェア更新に関する注意点

- 1. ソフトウェア更新中にパソコン等がスタンバイ、スリープ、サスペンド状態に移行し ないように設定してください。
- 2. ソフトウェア更新中にパソコン等のスクリーンセーバーが起動しないように設定してください。
- 3. ソフトウェア更新中にパソコン等が電源 OFF にならないようにしてください。(AC ア ダプタを使用してください。)
- 4. microSD カードの内部データを保護するため、ソフトウェア更新中は取り外してく ださい。
- 5. ソフトウェア更新を行う場合、通信料がかかります。通信料はご契約内容によって 異なります。
- 6. 国際ローミングご利用時にソフトウェアのダウンロードを行った場合は、通信料が 高額になる恐れがあります。
- ソフトウェアの更新(ダウンロード)は、電波状況が良い状態(アンテナ3本)で、
   移動せずに実行することをおすすめします。
- 8. 本体の電池残量が十分にある状態(電池アイコン4本)で、行ってください。
- 9. ソフトウェア更新中はEM chipを取り外したり、電源を切ったりしないでください。 更新に失敗することがあります。

- 10. ソフトウェア更新(書換)には、イー・モバイルのネットワークを利用した場合、 約10分かかります。
- 11. 次の場合はソフトウェア更新(ダウンロード)を実施できません。
   圏外にいるとき
   ソフトウェア更新(書換)中
- 12. ソフトウェア更新(書換)中は、通信機能およびその他の機能を利用することは できません。
- 13. 既にソフトウェア更新済みの場合は、ソフトウェア更新のチェックを行った際、
   に「既に最新版です。アップデートの必要はありません。」と表示されます。
- 14. ソフトウェア更新の際、お客さまの GL04P 固有の情報(機種や製造番号など)が、 自動的にソフトウェア更新用サーバーに送信されます。当社は送信された情報を、 ソフトウェアの更新以外の目的には利用いたしません。
- 15. ソフトウェア更新後に再起動しなかったときは、電源ボタンを10秒以上長押しし て電源を切った後、再度電源を入れてください。
- 16. ソフトウェア更新に失敗した場合、一切の操作ができなくなる可能性があります。 その場合には、大変お手数ですが次ページのお問い合わせ先までご相談ください。
- 17.最新のソフトウェアに更新していただく前には、GL04P 設定ツールの設定内容をバ ックアップすることをお勧めします。(バックアップの方法は取扱説明書をご参照く ださい。)更新を実行することで、お客さまの設定された内容の一部\*が工場出荷時 の状態となり、設定が初期化されますのであらかじめご注意ください。 また、引き継がれるデータでも、端末の状況(故障など)により、データが失われ る可能性があります。データ消失に関しては、当社は責任を負いかねますので、あ らかじめご了承ください。
  - ※「GL04P 設定ツール」の以下項目が工場出荷時の設定に戻ります。
    「設定」→「WAN 設定」→「周波数選択設定」にて設定する「モード」が 『自動』 になります。
    「設定」→「WAN 設定」→「ネットワーク検索設定」にて設定する「モード」が 『自動』 になります。これらの設定を変更されているお客さまは、ソフトウェア更新後、再度設定をお願い申し上げます。

<お問い合わせ先>

イー・モバイル カスタマーセンター

イー・モバイルの携帯電話から 157 (無料)

受付時間 9:00~21:00 (日本時間・年中無休)

- ホームページ http://emobile.jp/
- 一般電話から 0120-736-157 (無料)

※他社の携帯電話、PHS からもご利用いただけます。

- 海外から +81-3-6831-3333 (有料)
  - ※ 間違い電話が多くなっております。番号をよくお確かめの上、おかけください。 ※ 一部の光電話、IP 電話等からはご利用いただけない場合があります。

## GL04P ソフトウェア更新方法

- ※ Windows 7 の例を記載しています。Windows Vista、Windows XP、Macintosh、iPad の場合は画面が異なる場合があります。
- ※ ソフトウェアバージョンによっては、画面が異なる場合があります。
- 1. パソコン等の電源を入れます。
- 2. GL04P とパソコンを無線 LAN で接続します。
- 3. Web ブラウザを起動し、アドレス入力欄に http://pocketwifi.home/と入力し、GL04P 設定ツールを起動します。
- 4. GL04P 設定ツールのトップページ(下記)が表示されます。

|                                                        | with/weedum の-26× <mark>6</mark><br>OBILE GL04P設定ツー | -JL                                                                                                    |                                           |
|--------------------------------------------------------|-----------------------------------------------------|----------------------------------------------------------------------------------------------------|-------------------------------------------|
| この美国は設定等共計画で<br>メプロファイル変更<br>プロファイル以及                  | en.atd[b] •                                         | 取製減明書<br>10077-16855220-11                                                                                    | 118 B+# ・<br>GLO4P放在ゲールログイン<br>ユーザ6 atria |
| WIANステータス<br>単純化版<br>プロファイル設定                          | alite中<br>en sal                                    | イー・モルビイル ホームページ<br>イーモルビイルなたツイトには製品、ワービスに関する映画品がアンライスによる名様<br>サービスが発見されています。こそ可な人など高いなしたら、下語のDataまで意味たま<br>い。 | 1025年<br>「Dダイン」<br>ローマング設定                |
| 2017 — 2019ytes)<br>第1日 - 2019ytes)<br>第1日 - 2019ytes) | 428.35.96<br>9.75.96<br>06.49.45<br>38.57985597     | <u>= (一) モバ(小会成了-().</u><br>241岩2まりボー <del>).</del>                                                           | NI-2273827-574                            |
| 2015年6月1日日前一                                           |                                                     |                                                                                                    |                                           |

※ USB ケーブルで接続しても GL04P 設定ツールの起動は可能です。 接続方法など詳細は、取扱説明書を参照してください。 取扱説明書は、GL04P 設定ツールのトップページから「取扱説明書」→「PDF ファ イルをダウンロード」をクリックすると参照できます。(ログインは不要です。)また、 イー・モバイルのホームページ (<u>http://emobile.jp/products/gl04p/torisetu.html/</u>) からも参照できます。 5. パスワードを入力して GL04P 設定ツールにログインします。

|                                             | waterwaand.ten 2-26× ■<br>IOBILE GL04P設定ツー     | -n                                                                                                    |                                               |
|---------------------------------------------|------------------------------------------------|----------------------------------------------------------------------------------------------------|-----------------------------------------------|
| ×プロファイル変更<br>プロファイ1月125                     | en.stéD) •                                     | 取製設明書<br>PDF2r-(68ま52:20-E                                                                                                    | <b>6L04P設ま</b> ツールログイン<br>ユーザ6 admin          |
| WANステータス<br>副前時間<br>オロファイ川部屋<br>型信デーが300000 | 道徳中<br>en.58                                   | イー・セバイル ホームページ<br>イー・セバイル ホームページ<br>サービング用意力がでいます。こそ年に人気に増する情報感がアンラインによる名称<br>サービング用意力がでいます。こそ年に人気に起いました。下記の1041まに意思に定す<br>いい | 1025年 •••••••<br>•••••<br>ローミング設定<br>×ローミング設定 |
| are - Solyten)<br>are - Solyten)<br>alata M | 4,25 MB<br>0,75 MB<br>08,58 95<br>38,6298855/7 | hイー・モバイル会成フィル<br>241音さまりボーナ                                                                                                   | 80-009880-90                                  |

※ パスワードの初期設定値は「admin」です。

※ ユーザ名は、「admin」です。

6. 画面左側のメニューの「設定」をクリックします。

|                                     | BILE GL04P設定ツール                                                                                                    |                                                             |
|-------------------------------------|----------------------------------------------------------------------------------------------------|-------------------------------------------------------------|
| ₩86<br>黒木竹柳<br>からし <u>くほう</u><br>記字 | かんたん彼定<br>ウルームの設定<br>フタート<br>かんたん設定<br>かんたん設定<br>かんたん設定<br>かんたん設定である。<br>また、<br>・ 定時で見た、名中にそれまでのまたが開始<br>かんたん設定で、名中にそれまでのまたのでは<br>かんたん設定では、主動と目的である。<br>たんだいためになった。<br>たんだんのなど、<br>たんでのないために<br>たった。<br>たんでのないために<br>たった。<br>たんでのないために<br>たった。<br>たんでのないために<br>たった。<br>たった。<br>たった<br>た<br>たった。<br>たった<br>た<br>た<br>たった<br>た<br>た<br>た<br>た<br>た<br>た<br>た<br>た<br>た<br>た<br>た<br>た<br>た | T = TI TT = TI TT = TE<br>All Manuar<br>Start Size All Art. |
| +0773s                              | (ann)                                                                                                    |                                                             |

Cold Report

7.「システム設定」をクリックします。

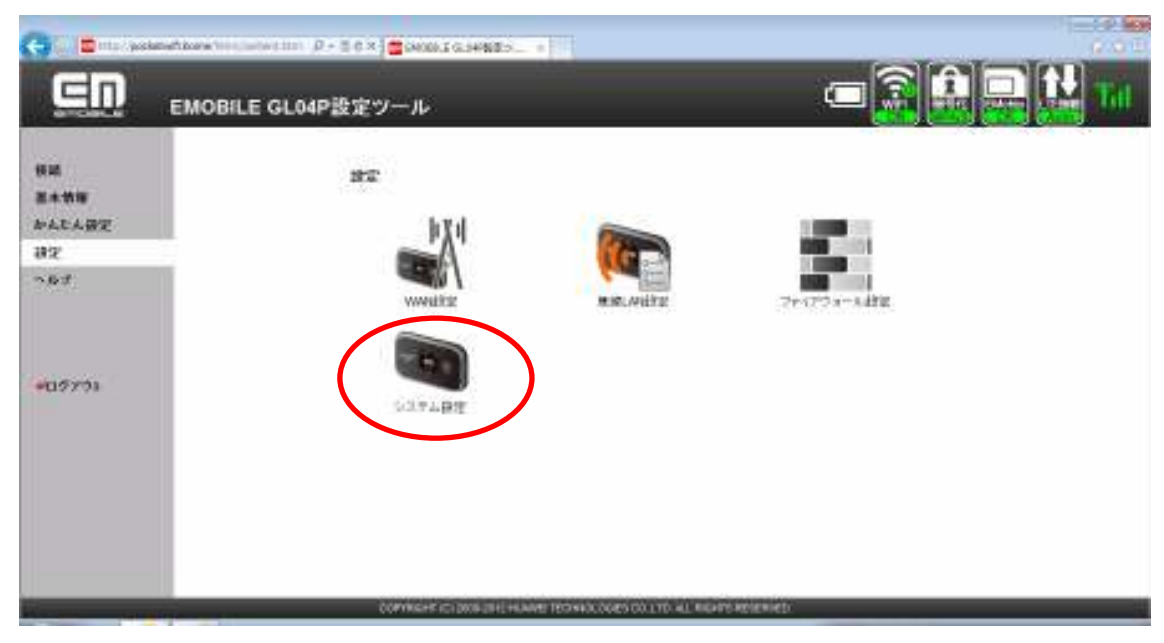

8.「アップデート」をクリックします。

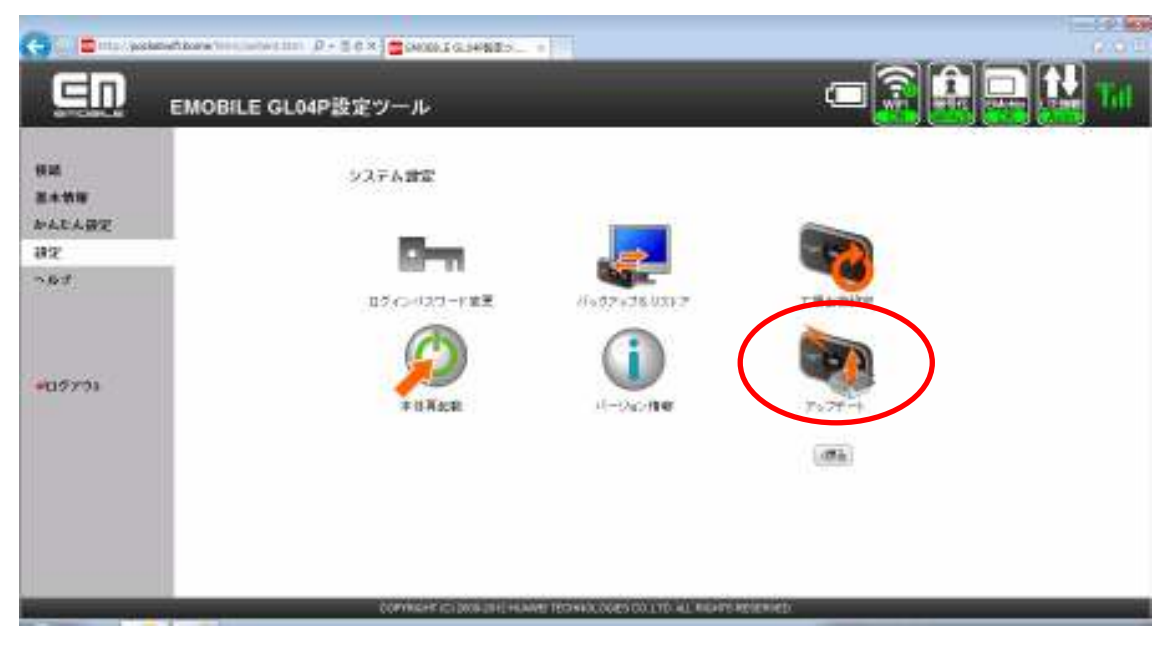

9.「アップデートの確認」をクリックします。

既に新しいソフトウェアがあることを確認済みの場合は、手順11に進んでください。(手順9、手順10の画面は表示されません。)

| (-) () = (17) ( ) ( ) ( ) | swhitere/terr/terret.terr D = 2 d X = SHOELS GLASSEDY X                      |
|---------------------------|------------------------------------------------------------------------------|
| <u>En</u>                 | EMOBILE GL04P設定ツール                                                           |
| 接続<br>基本情報<br>かんたん設定      | アップデート<br>・ 17ップデートの確認しずの少な押すと、ソフトウェアのクップデートがあるかどうか確認が行います。                  |
| 82                        | <ul> <li>1日間ハックアートを利用しまる」「エックボックシスを利用したるに、乙酸リル日間でアックアートの範疇を打ちったり、</li> </ul> |
| ~B7                       | <ul> <li>         自動アップデー+を有効にする          IEE 7.499-143 BEE      </li> </ul> |
|                           |                                                                              |
|                           | COMMENT ICC 2008-2012 HE MART TROMANE CORP. (2) 1 TO MIL RIGHTS REVENUED     |
|                           |                                                                              |

10.「OK」をクリックします。

| <u>en</u>                         | EMOBILE GL04P設定ツール                                                                                              | - 🔁 🛃 🔜 🔛 🖬                              |
|-----------------------------------|----------------------------------------------------------------------------------------------------|------------------------------------------|
| 様構<br>業★情報<br>かんじん研究<br>得て<br>へらす | フォブデート<br>・ 17+ナ7 -+ 0 期間 オタンを押す上 ジス・ウェアのアッサア -+ かみみかせ<br>・ 10 数アッサア -+ 5 3 5 5 5 7 5 7 5 7 5 7 5 7 5 7 5 7 5 7 | 2014年3月1日年,<br>19月77日-17年-4月19月2月19月3日年。 |
| +09791                            |                                                                                                    |                                          |
|                                   | COMMENT ICT DOOR THE HANNE RECEIPTION COLORS COLUMN ALL MEDITES                                                 |                                          |

※通信料がかかります。通信料はご契約内容によって異なります。

11.「ファームウェアバージョン」欄に「22.252.00.05.168」と表示されていることを確 認し、「今すぐ更新」をクリックします。

| (-)C = Inte (packs   | 19894.0 1.90002 📑 X D 🗄 - Q. mitawani/ma | 19. x                                                                                                    |               |
|----------------------|------------------------------------------|----------------------------------------------------------------------------------------------------|---------------|
| <u>en</u>            | EMOBILE GL04P設定ツール                       |                                                                                                    | - 🔒 🔒 🔜 🔛 Tat |
| 根語<br>基本情報<br>かんたん後定 | アップデート<br>・ 親い、ソフトウェアを相称                 | 」絵です。「今冬く男教」を押す上アックテートを開発します。                                                                               |               |
| 82                   | ファームウェアバージョン。                            | 22.252.00.06.168                                                                                            |               |
| *115738              | 2支点:                                     | ・Viendows BCが起しました。<br>・マルチSSD構成したはたしました。<br>・MAFINAの構成しただしました。<br>・MAFINAの構成しただとしました。<br>・MMFFRAMA構成したました。 |               |
|                      |                                          |                                                                                                    |               |
|                      | COPYRIGHT (5) 2008-291                   | 2 HUMPETED HAR DOES COLLTD ALL RIGHTS RESERVED                                                              |               |

12.「開始」をクリックします。

| (-) () = (trp.) (part | sevitione/ton/usercion .0 - 0 6 × 300001.0.049829 ×                                          |
|-----------------------|----------------------------------------------------------------------------------------------|
| <u>en</u>             | EMOBILE GL04P設定ツール 🗇 🛜 🔐 🔛 🖬                                                                 |
| 铁路<br>基本情報            | アップデート開始。 ・ 開始の後年12万ックアート3時後にます。                                                             |
| かんたん設定<br>設定          | <ul> <li>フレナデート和ビナラウゲを構成したり、ALLEPを使くなどで、動力に操作をするとALLEPが構成する集合が取ります。<br/>のたこ注意がない、</li> </ul> |
| <u>∿</u> ₽₫           | 1996) ++-/Cla-                                                                               |
| <b>≠</b> 05751        |                                                                                              |
|                       |                                                                                              |
|                       | COMMICH (C.2004-2912-HUMB LEDHING COLUTE) HT WENLO RECEIVED                                  |

13.ソフトウェア使用許諾が表示されます。内容をご確認の上、「同意」をクリックしてください。

| e) =                                                                      | and has the state of the state of the state |
|---------------------------------------------------------------------------|----------------------------------------------------------------------------------------------------|
| SU                                                                        | EMOBILE GL04P設定ツール                                                                                                    |
| ● 単<br>単<br>本<br>本<br>本<br>本<br>本<br>本<br>本<br>本<br>本<br>本<br>本<br>本<br>本 | International         1.2.10.2.7 BBS/R         1.2.10.2.7 BBS/R         1.2.10.2.7 BSS/R         1.2.10.2.7 BSS/R                                                                                                    |
| -                                                                         | COPYING COLORS AND AND TREASANCE TREASANCE TO ALL REAFE RELEASED.                                                                                                    |

※ ソフトウェア使用許諾にご同意いただけない場合、アップデートをご利用いただけま せん。

14. 「OK」をクリックします。

| Web ページからのメッセージ                                     |  |  |  |
|-----------------------------------------------------|--|--|--|
| オンラインアップデートを実行するには通信料がかかります。<br>通信料はご契約内容によって異なります。 |  |  |  |
| OK キャンセル                                            |  |  |  |

※通信料がかかります。通信料はご契約内容によって異なります。

15. 更新が開始されます。しばらくお待ちください。

| (-) = = | skeleftkare 'in using over $D + 0.0 \times 2000$ posisive there a | 1 - 19 Mar<br>1 - 10 - 10   |
|---------|-------------------------------------------------------------------|-----------------------------|
| GD      | EMOBILE GL04P設定ツール                                                | - <u>- </u>                 |
|         | フォナデートキ                                                           |                             |
|         | <ul> <li>フックデート和こクラウクをMLD11、0110年1月1333<br/>のうごは見たいたべ、</li> </ul> | T.MINHARTSCALLEGUETSGESUUTT |
|         | 2                                                                 |                             |
|         |                                                                   |                             |
|         |                                                                   |                             |
|         |                                                                   |                             |
|         |                                                                   |                             |
|         |                                                                   |                             |
|         |                                                                   |                             |
| (i      | COPYRIGHT ICT DOGLEN LEVEL TECHNOLOGIES                           | COLTO AL MANSHORMED         |

※ 更新中に通信を切断しないでください。GL04P が故障する場合があります。

16. 下記の画面が表示されたら、「再起動」をクリックします。

| 🕞 🕼 🚍 http://packetwitikane/iter//update_conte./D = 🗎 🔅 | X pocketvillhome X                        |                                                   | 0.00 |
|---------------------------------------------------------|-------------------------------------------|---------------------------------------------------|------|
| EMOBILE GL04P207                                        | ミツール                                      | - 🗟 🔒 🔜                                           | Til. |
| 7                                                       | ップデート完了                                   |                                                   |      |
|                                                         | ・ 円起動が2.4件でと、GLARが円起                      | 動しフップアートが完了します。                                   |      |
|                                                         | ・ 再起動中はGLO部を使かないで(だれ)。                    |                                                   |      |
|                                                         | アップチート結果<br>ファールウェアバージョン:<br>【ADM         | 63/h<br>22.252.00.05.160                          |      |
|                                                         | 再型動後にファームウェアの 音ぎ込みる<br>気がれている間は意味を切らないでくだ | 経営的、水本。GLAPPのディスプルーバニ矢印アイエンが差<br>これ、、納季の意思にGLAFで、 |      |
|                                                         |                                           |                                                   |      |
|                                                         |                                           |                                                   |      |
|                                                         |                                           |                                                   |      |
|                                                         |                                           |                                                   |      |
|                                                         |                                           |                                                   |      |
|                                                         | COPYRIGHT IC: 2008-2912 HUNNE TECH        | WOLDGES COLLTD. ALL RIGHTS RESERVED.              |      |

再起動後にソフトウェアの書き込みを行います。ここではまだ、無線 LAN 接続を切断しないでください。(USB ケーブルで接続されている場合は、抜かないでください。)

17. 下記の画面が表示されます。

| 🗲 🖓 🚾 http://pocketv | withome-html/update_content_nomenu (P + E d X 🚾 pockete@.home | -                       | h ★ ¤ |
|----------------------|---------------------------------------------------------------|-------------------------|-------|
| ED                   | EMOBILE GL04P設定ツール<br>Software Version 2.0                    | - <b>-</b>              |       |
|                      | 再起動中                                                          |                         |       |
|                      | COPYRIGHT IC1 2009-2012 HUMMEI TECHNOLOBIES CO 1.TTC          | ) MLL RICH'I'S RESERVED |       |

※GL04P本体の画面に下記が表示された後に再起動します。

|  |  |  |  | F | F | F |  |
|--|--|--|--|---|---|---|--|

18. ソフトウェアの書き込みが完了すると、自動的に GL04P 設定ツールのトップペー ジが表示されます。

| ⊆n                 | EMOBILE GL04P10;     | ミツール<br>re Vention 2.1                                                                     | â 🔒 🔜 🔛 T           |
|--------------------|----------------------|--------------------------------------------------------------------------------------------|---------------------|
| の高度は設定専用画面         | e <del>t</del> ,     |                                                                                            | <b>8</b> 8 日中福 -    |
| メッセージボックス<br>・新信覧へ |                      | 联盟28時書                                                                                     | GLOAP設施ツールログイン      |
| ップロファイル安夏          |                      | PDF2y-16支ま2200-F                                                                           | 7-25 9946           |
| ±07y∢(V)2}         | www.cod(D) www.inite | イー・モリシイル ホームページ                                                                            | 11x7-4<br>R862      |
| WIANX7-9X          |                      | イーモンドリルなかサイトには構成、サービスに関する情報語とオンラインになる各種<br>サービスが開発されています。こそ時な点など無いましたら、下語OURLをご要称にあき<br>い。 | ローキング設定             |
| #981/08            | 根純中(SGATE)           |                                                                                            | 10-52分数2ページへ        |
| 7072971148808      | em sid               | >イー・モバイル会成学 小                                                                              |                     |
| 新聞デージ(Byten)       | 111.42 MB            |                                                                                            | microsD             |
| B/T≠—≫(sytes)      | 2.37 MB              |                                                                                            | 8888989.78A75836.34 |
| 6589M              | 01.25.33<br>通信期限がア   |                                                                                            |                     |
| COLORAD            |                      | _                                                                                          |                     |

GL04Pのソフトウェアの更新は完了です。

更新に成功すると、GL04Pの電源を入れた際、EMOBILE ロゴのディスプレイ表示の 後に、下記図1のように「WELCOME Software Ver.2.1」と表示されます。

※GL04Pが再起動するときに、ソフトウェア更新操作を行っているパソコンとの接続が切れます。その際、周辺にある無線LANルーターと接続されたりして、ソフトウェアの更新が完了しても手順18の画面が表示されない場合があります。 手順17の画面が表示されてから5分以上経過しても手順18の画面が表示されない場合は、GL04P本体に下記図2のような通常画面の表示がされていることを確認し、電源を切ってから再度入れてください。図1の画面が表示されれば更新は完了しています。

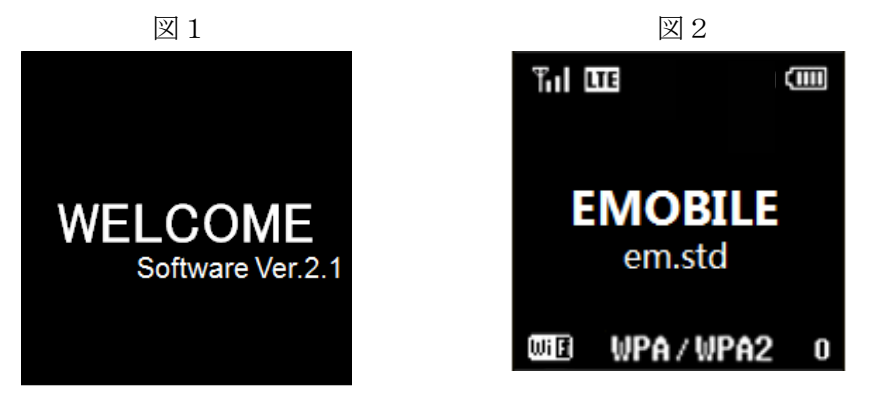

表示内容は設定や環境により異なります。

## <u>バージョン確認方法</u>

更新後のバージョン番号を確認する場合はこの手順に従ってください。

#### 1. GL04P 設定ツールにログインします。

| <u>en</u>                                  | EMOBILE GL04P股5                  | ピツール ロー                                                                                    | â 🏥 🔜 🔛 1                      |
|--------------------------------------------|----------------------------------|--------------------------------------------------------------------------------------------|--------------------------------|
| この高速は設定専用画面(                               | C†,                              |                                                                                            | 曲務 日本福                         |
| メッセージボックス<br>・重信覧へ                         |                                  | 取發設約書                                                                                      | GLOAP設定ツールログイン                 |
| ×プロファイル安更<br>ポロファイル                        | en colDj •                       | <u>1862r-(16892)20-E</u><br>イー・モリレイル ホームページ                                                | 1-78 etm                       |
| NANステータス<br>RANステータス<br>RANAB<br>カコファイロ語句に | 動作中(diGLTE)<br>emaid             | イーモルバルな会サイトには構成、サービスに関する情報語だけがつイルによる各種<br>サービスが開発されています。こ下時な点など新らなしたら、下記D10mLをご参照になき<br>い。 | ローミング設定<br>10-5ング設定ページへ        |
| Ér≣≓−>(Byten)<br>BTF−>(Byten)<br>Buenn     | 121.79 MB<br>2.63 MB<br>01.55 57 | <u>&gt;イーーモバイル名成フィル</u><br><u>地名达意艾米一ト</u>                                                 | microSD<br>xmmastD-2xA-ダを表示します |
| Erica Hintor                               | 通信時間のファ                          | _                                                                                          |                                |

- ※ パスワードの初期設定値は「admin」です。※ ユーザ名は、「admin」です。
- 2. 画面左側メニューの「設定」をクリックします。

|                        | EMOBILE GL04P設定ツール<br>Solvane Vertice 21                                                                                                    |                                  |
|------------------------|----------------------------------------------------------------------------------------------------|----------------------------------|
| 1111<br>21455<br>21111 | かんたん設定<br>「立人たん設定<br>ステーゴ」<br>ステーゴ」<br>ステーブ」<br>ステーブ」                                                                                               | 27=31 27=30                      |
| 112                    | 6人に人設定時間は少します。<br>、対応内容2、最新に行人た人品を取了ます。決断したありた約<br>通りてお知られていた時間と、それまでの意思ななよな時やすた。<br>かんた人は安ては、主要に使う時代のみの使きなり、ます。<br>やの物所構造者目の発行は、並のパニュールが形式の意思についた。 | nstar<br>oktodimentelar.<br>zal. |
| <b>-</b> 0975)         | 89                                                                                                    |                                  |
|                        |                                                                                                    |                                  |

3.「システム設定」をクリックします。

| G Still pake                                                                                                    | MARKAN THE ALL ALL ALL ALL ALL ALL ALL ALL ALL AL                 | 100 C          |
|----------------------------------------------------------------------------------------------------|-------------------------------------------------------------------|----------------|
| GN                                                                                                    | EMOBILE GL04P設定ツール<br>Software Instract 21                        | 📼 🗟 🔜 🔛 Tal    |
| 1188<br>84989<br>1941-1-1112<br>1912<br>- 1917<br>- 1917<br>- | RR<br>Water<br>Water<br>Water<br>Water<br>Water<br>Water<br>Water | 77 177 x=1482  |
|                                                                                                    | COPYINGHY ICT DOWN (INT HAAMS) TRONKID COURS CO. LTD. AJ          | nears segment. |

4.「バージョン確認」をクリックします。

| () Shiriyahe                       |                                            | 100 C 0 C                                       |
|------------------------------------|--------------------------------------------|-------------------------------------------------|
| GN                                 | EMOBILE GL04P設定ツール<br>Software Version 2.1 | 📼 🗿 🔜 🔛 Tal                                     |
| 88<br>8488<br>942482<br>35<br>7.97 | ¥X¥ABE<br>GT⊄rit27-tEE<br>∳¥KEB            | T WIL WHITE<br>T WIL WHITE<br>VY/TF - 1<br>IIII |
| 14 mar 10 mar 10 mar               | CONVERSE COLORED HI HAVE TEXNOLOGIES COLOR | AL REATS BY REATING                             |

5.「ファームウェアバージョン」欄に「22.252.00.05.168」が表示されていれば、更新は 問題なく完了しています。

| (-) (actions                      | Allone innination () - 2 6 X                             |                                                              |               |
|-----------------------------------|----------------------------------------------------------|--------------------------------------------------------------|---------------|
|                                   | EMOBILE GL04P設定ツール<br>Software Version 2.1               |                                                              | - 🗟 🔒 🔜 🔛 Tul |
| 根語<br>基本情報<br>かんたん彼定<br>設定<br>へみプ | バージョン 特報<br>ファームウェアパーション:<br>ハードウェアパーション:<br>単成名:<br>MEL | 22.252 80.05.189<br>01.155/1898<br>01.049<br>800800800800800 |               |
| <b>•</b> 0773≥                    |                                                          |                                                              |               |
|                                   | COPYRIGHT (C) 2008-2912 HUAVED TECHNO                    | ALOGIES COLLTD. ALL RIGHTS RESERVED.                         |               |

2012年12月 第2版